# FactVerse Omniverse Adaptor 使用指南

| 1. | 概述  |       |                          | 3  |
|----|-----|-------|--------------------------|----|
|    | 1.1 | 核心功   | 力能                       | 3  |
|    | 1.2 | 使用场   | 杨景示例                     | 4  |
|    | 1.3 | 插件加   | D载方式说明                   | 4  |
| 2. | 系统环 | 境要求   |                          | 5  |
|    | 2.1 | 开发工   | [具与依赖项                   | 5  |
|    | 2.2 | 推荐硬   | 更件配置(单机部署)               | 5  |
| 3. | 准备工 | 作     |                          | 5  |
|    | 3.1 | 获取测   | <b>划试平台及账号信息</b>         | 5  |
|    | 3.2 | 下载插   | 6件工具包                    | 6  |
|    | 3.3 | 搭建数   | 文字孪生场景                   | 6  |
|    | 3.4 | 传 USI | D 模型资源                   | 9  |
|    | 3.5 | 接入数   | 女据                       |    |
|    | 3.6 | 安装 C  | Omniverse Nucleus        | 15 |
|    | 3.  | 6.1   | 安装步骤                     |    |
|    | 3.  | 6.2   | 配置 Nucleus 服务地址          |    |
| 4. | 测试连 | 接与数   | [据驱动效果                   |    |
|    | 4.1 | 导入插   | <b>釺件</b>                |    |
|    | 4.2 | 验证连   | <b>连接与数据驱动</b>           |    |
| 5. | 插件集 | 成与定   | 制开发                      | 24 |
|    | 5.1 | 创建U   | JSD Viewer Streaming 应用  | 25 |
|    | 5.2 | 集成 A  | Adaptor 插件和 Messaging 插件 | 26 |
|    | 5.3 | 开发与   | 亨调试                      |    |
|    | 5.4 | Web 甫 | 前端部署                     |    |

# 目录

# 1. 概述

FactVerse Omniverse Adaptor 是一款连接 FactVerse 平台 与 NVIDIA Omniverse 的扩展插件,旨在帮助用户将数字孪生场景快速导入 Omniverse 环境,并结合 DFS(Data Fusion Services)实现 USD 场景中的动态仿真与联动。

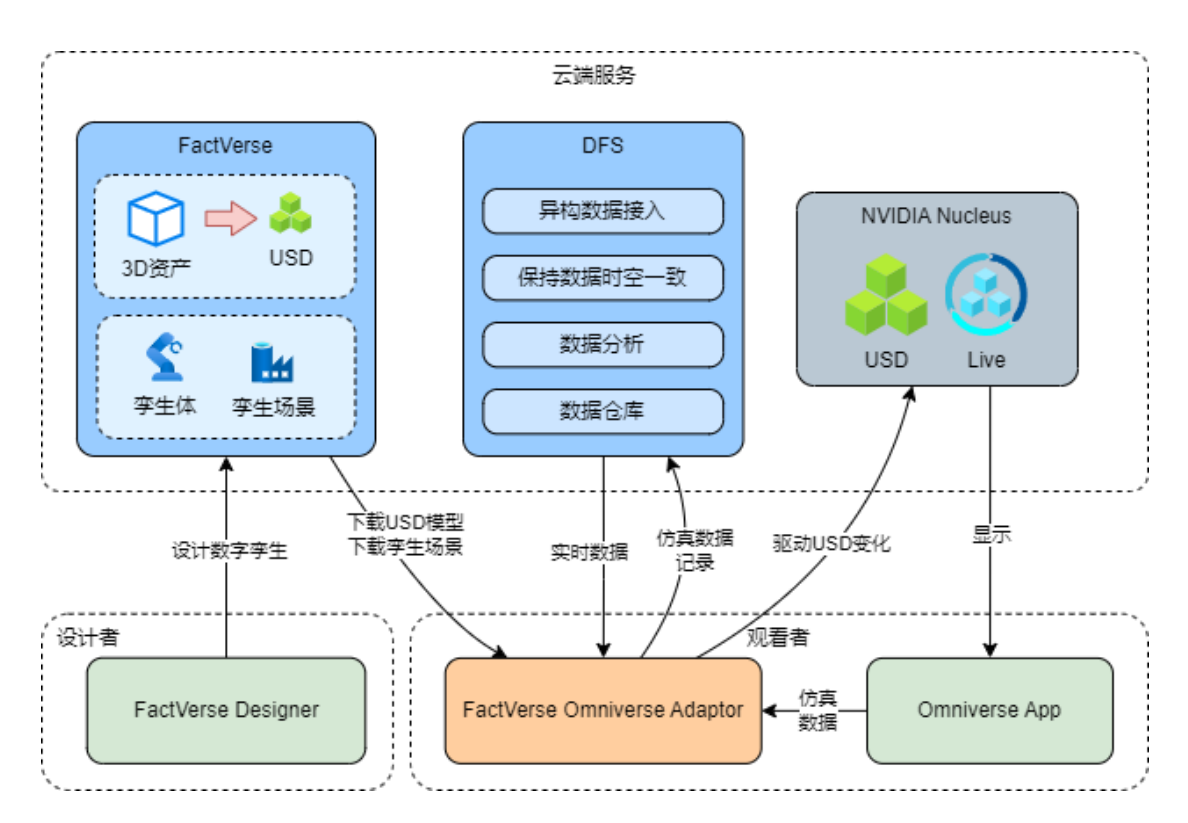

图 1 FactVerse × Omniverse 数据驱动协同架构图

# 1.1 核心功能

该插件在 Omniverse 应用中提供以下核心能力:

- 快速导入:从 FactVerse 平台加载 USD 模型和配置;
- 实时驱动: 接入 DFS 数据, 动态驱动场景变化;
- **多应用兼容**:可集成至 USD Composer、Viewer、Explorer 等应用中使用;
- 灵活部署:支持本地运行或嵌入定制应用;
- Web 可视化: 搭配 WebRTC 与 Web 前端,实现浏览器内远程交互与查看。

# 1.2 使用场景示例

插件适用于以下典型场景:

| 使用场景      | 描述                                          |
|-----------|---------------------------------------------|
| 场景导入与开发集成 | 将在 FactVerse 中构建的数字孪生场景快速导入                 |
|           | Omniverse 应用(如 USD Composer 或 Isaac Sim),支持 |
|           | 在 Omniverse 内进行进一步开发。                       |
| 实时数据可视化   | 接入 DFS 平台提供的实时或模拟数据, 驱动场景中对象                |
|           | 属性(如位置、角度、状态等)动态变化,实现数据与                    |
|           | 3D场景的联动展示。                                  |
| 仿真逻辑演示    | 插件内置行为树引擎可在本地运行场景中的逻辑(如设备                   |
|           | 状态变化、自动化流程等),并将结果同步渲染到                      |
|           | Omniverse 中,用于功能验证与场景仿真演示。                  |
| 远程可视化展示   | 插件集成于 Streaming 应用中, 结合 WebRTC 向浏览器端        |
|           | 推送画面, 实现 Web 远程交互。                          |

# 1.3 插件加载方式说明

| 加载方式                         | 适用场景                  | 操作说明                                 |
|------------------------------|-----------------------|--------------------------------------|
| Import Extension             | ✔ 测试连接与功能验证           | 通过菜单 Window > Extensions >           |
|                              | 适用于 USD Composer /    | Options > Import Extension 导入 .zip 插 |
|                              | Isaac Sim 环境下的手动导     | 件包,快速测试插件是否连接平台、                     |
|                              | λ                     | 数据是否驱动成功                             |
| <b>Extension Search Path</b> | ✔ 代码开发与调试阶段           | 在 USD Composer 或 Kit 应用中配置           |
|                              | 适用于本地自定义应用调           | Extension Search Path 指向             |
|                              | 试环境                   | source/extensions/, 便于热更新插件          |
|                              |                       | Python 代码、查看实时日志输出                   |
| 作为依赖配置                       | ☑ 项目初始化阶段             | 在 .kit 应用配置文件及插件                     |
|                              | 适用于定制 App(如 USD       | extension.toml 中添加依赖声明,构建            |
|                              | Viewer Streaming App) | 时统一加载插件模块                            |

# 2. 系统环境要求

在开发或测试环境中,建议将以下组件安装在同一台高性能工作站上,以保证 通信链路稳定、渲染性能充足:

# 2.1 开发工具与依赖项

| 工具                 | 说明                                               |
|--------------------|--------------------------------------------------|
| Git                | 用于下载 kit-app-template 模板和插件代码库                   |
| Omniverse Launcher | 安装 USD Composer、Nucleus 等 Omniverse 核心服务         |
| VS Code(推荐)        | 插件开发调试环境, Omniverse 提供官方 VS Code 插件<br>支持 Kit 开发 |
| Node.js + npm(可选)  | 构建 Web Client(远程交互与 WebRTC 可视化)                  |

# 2.2 推荐硬件配置(单机部署)

| 组件类型 | 推荐硬件配置                               |
|------|--------------------------------------|
| GPU  | NVIDIA GeForce RTX 4090 D (VRAM 24G) |
| 内存   | 32GB (2400 MHz)                      |
| CPU  | 英特尔 12th Gen Core i7-12700KF(12核)    |
| 硬盘   | SSD 512GB 以上                         |

# 3. 准备工作

在正式接入 FactVerse Omniverse Adaptor 插件前,请完成以下准备流程,确保环 境配置完整、资源可用、数据接通。

# 3.1 获取测试平台及账号信息

为了进行插件测试与场景搭建,需要使用 DataMesh 提供的 FactVerse 平台与 DFS 平台。

### 平台信息

| 平台名称         | 访问地址                                       |
|--------------|--------------------------------------------|
| FactVerse 平台 | https://dtcs-local-demo.datamesh.com/login |
| DFS 平台       | https://dfs-local-demo.datamesh.com/login  |

## 账号申请与资源获取

- 请发送邮件至 <u>lab@datamesh.com</u> 申请试用账号及测试素材,也可通过相关 动手实验室下载测试资源。
- **注意**:上述平台仅限使用配套测试素材。如需使用**企业自有数据**进行测试, 或需搭建**内部测试环境**(私有部署),请联系 <u>lab@datamesh.com</u> 申请相 关支持方案,以确保数据安全合规。

# 3.2 下载插件工具包

请访问以下链接,下载并解压所需插件工具包: <u>FactVerse-Omniverse-Adaptor-</u><u>v1.0.1.zip</u>

# 工具包内容:

| 文件名                                              | 简称          | 功能说明             |
|--------------------------------------------------|-------------|------------------|
| datamesh.factverse_ovadaptor_extension-1.0.1.zip | Adaptor 插件  | 连接 FactVerse, 驱动 |
|                                                  |             | USD 场景并写入至       |
|                                                  |             | Nucleus          |
| datamesh.factverse_viewer_messaging_extension-   | Messaging 插 | 处理 Web 请求, 控制场   |
| 0.1.1.zip                                        | 件           | 景加载与状态反馈         |
| USDConverter_v0.1.0_20250526.zip                 | USD 转换器     | 将常见 3D 格式(如      |
|                                                  |             | FBX)转换为USD模型     |
|                                                  |             | 文件               |

# 3.3 搭建数字孪生场景

在搭建孪生体模板与数字孪生场景前,请安装以下必备设计工具:

- DataMesh Importer: 用于导入、预处理 3D 模型文件;
- FactVerse Designer:用于模板创建、场景搭建和交互逻辑配置。

## 操作步骤

- 1. 准备模型:
  - a) 在 DataMesh Importer 中打开模型。
  - b) 根据实际运动需求,选择模型层级中的节点,以用于数据驱动。
  - c) 上传模型至您的 FactVerse 资源库。

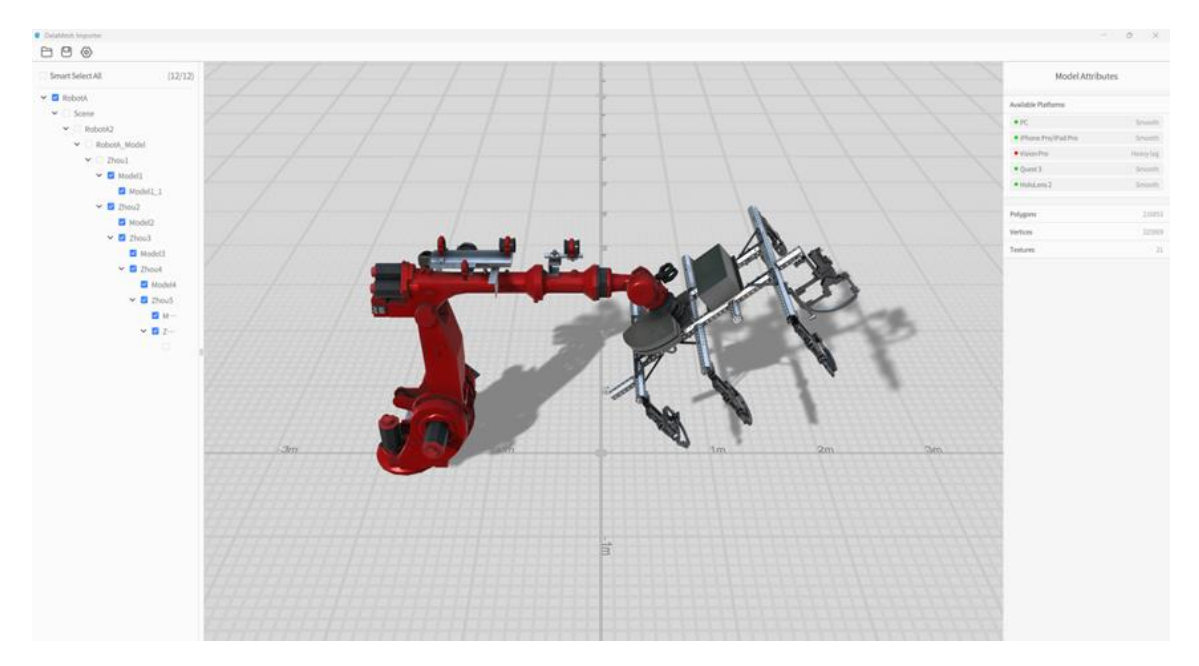

图 2 选择模型节点

# 2. 创建并配置模板:

- a) 在 FactVerse Designer 中新建模板。
- b) 拖入模型,添加属性。例如旋转角度。

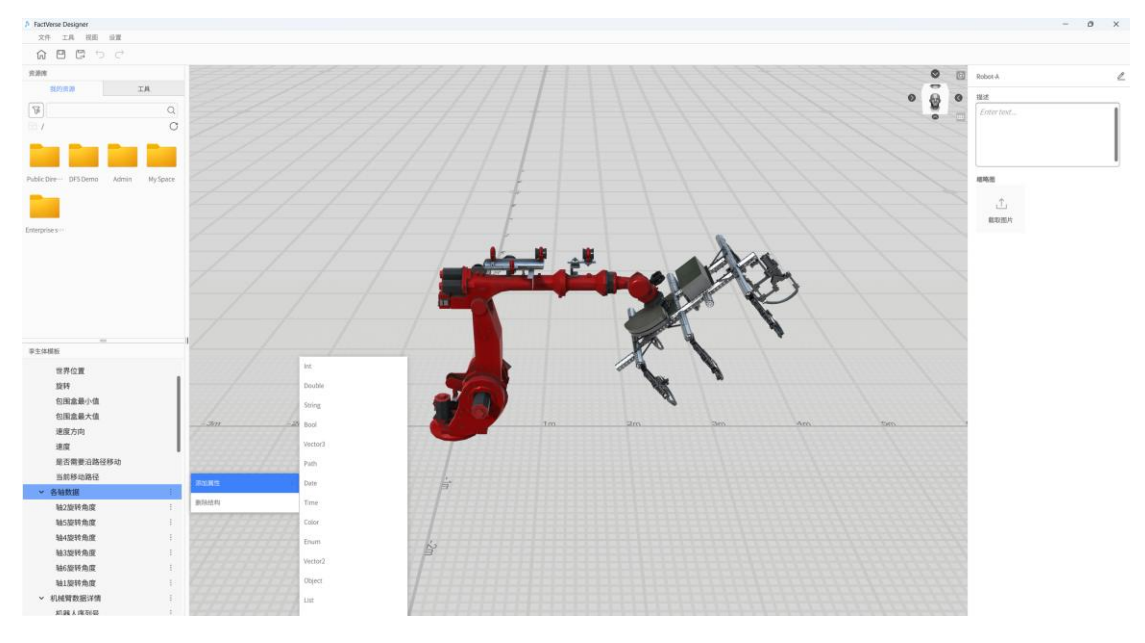

图3添加属性

c) 在数据绑定区域,将模型层级与属性进行关联,完成后保存模板。

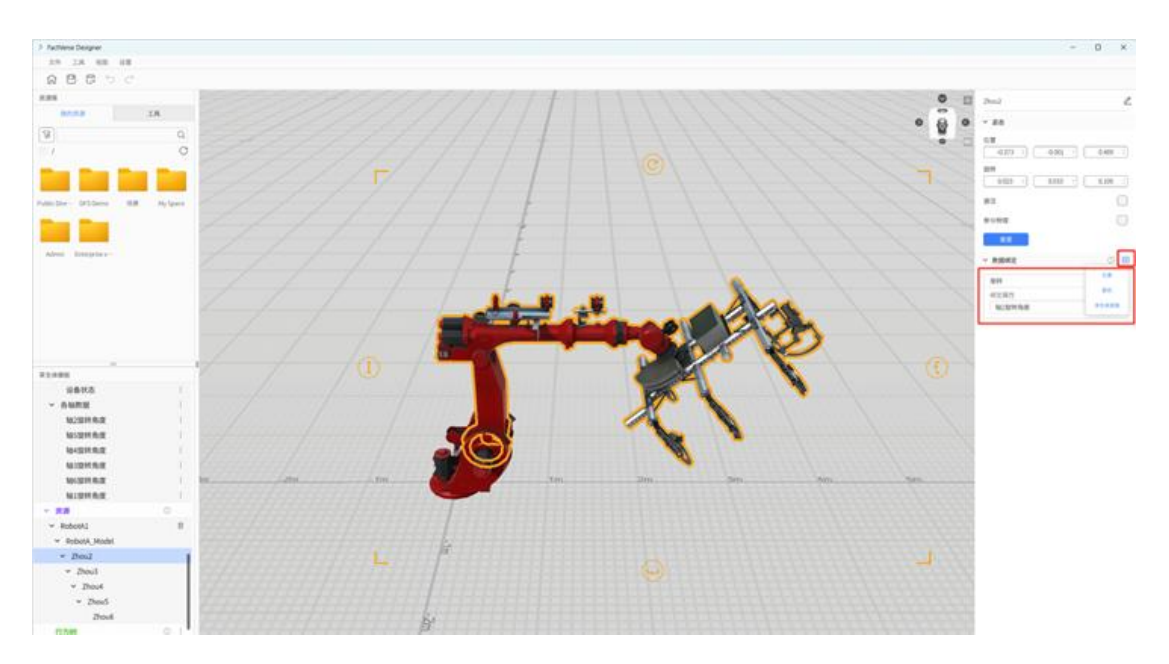

图4绑定模型节点与属性

### 3. 搭建孪生场景:

- a) 新建孪生场景,根据已创建的模板批量生成孪生体。
- b) 孪生体即代表实际设备,注意明确命名,便于后续数据绑定。
- c) 调整孪生体位置和布局,完成基础场景构建并保存。

# 3.4 传 USD 模型资源

将 3D 模型转换为.usdz 格式并上传至平台资源库。

#### 操作步骤

- 1. 模型格式转换:使用 DataMesh 提供的转换工具将常见格式模型(如 FBX、 OBJ)转换为.usdz 文件。
  - a) 解压插件工具包中的 USDConverter\_v0.1.0\_20250526.zip
  - b) 运行 USDConverter.exe

| DataMesh > FactVerse Omniverse Adaptor > USDConverter_v0.1.0_20250526 > |                 |        |    |  |  |  |
|-------------------------------------------------------------------------|-----------------|--------|----|--|--|--|
| ⓒ û ↑↓排序、 ☰ 查看、 ・・・                                                     |                 |        |    |  |  |  |
| 名称 ^                                                                    | 修改日期            | 类型     | 大小 |  |  |  |
| D3D12                                                                   | 2025/5/26 16:58 | 文件夹    |    |  |  |  |
| 📜 MonoBleedingEdge                                                      | 2025/5/26 16:58 | 文件夹    |    |  |  |  |
| USDConverter_BurstDebugInformation_Do                                   | 2025/5/26 15:12 | 文件夹    |    |  |  |  |
| 📒 USDConverter_Data                                                     | 2025/5/26 16:59 | 文件夹    |    |  |  |  |
| OnityCrashHandler64.exe                                                 | 2025/5/26 15:12 | 应用程序   |    |  |  |  |
| 🕲 UnityPlayer.dll                                                       | 2025/5/26 15:12 | 应用程序扩展 | 5  |  |  |  |
| ( USDConverter.exe                                                      | 2025/5/26 15:12 | 应用程序   |    |  |  |  |
| 🕲 WinPixEventRuntime.dll                                                | 2025/5/26 15:12 | 应用程序扩展 |    |  |  |  |
|                                                                         |                 |        |    |  |  |  |

图 5 运行转换工具

c) 打开原始模型

| USDConvertUnityTool |                                                                                                    |                                    |               | - 🗆 X |
|---------------------|----------------------------------------------------------------------------------------------------|------------------------------------|---------------|-------|
| Erne belg<br>Open   |                                                                                                    |                                    |               |       |
| Expant Root UBD     | Open Model                                                                                                    |                                    | ×             |       |
|                     | ← → ∨ ↑ ○ « GLB > GLB 4447 新建文件求                                                                                                    | ✓ C 在GLB 中掛                        |               |       |
| E lydor ense        | 202504     名称     名ののは、     202504     名ののは、     名ののは、 | uuugib<br>egib<br>uuugib<br>11.gib |               |       |
|                     | 文件名(M): RobotB1.glb                                                                                                    | 、 Ali Model I<br>打开(Q)             | Files V<br>取消 |       |
|                     |                                                                                                    |                                    |               |       |

图6选择模型

d) 打开模型后,点击【Export USD】导出.usdz 格式文件。

| USDConvertUnityTool |       | ×       |
|---------------------|-------|---------|
| Error Info:         |       |         |
| Open                |       |         |
| Export Roct USD     |       |         |
| ⊟ Ignore errors     |       |         |
| Export USD          |       |         |
|                     |       |         |
|                     |       |         |
| Devel               | opmen | t Build |

图 7 Export USD

# 2. 上传 .usdz 文件

- a) 登录 FactVerse 平台。
- b) 在数字资产的资源库中,选择对应模型,进入资源详情页面。

| ← → ♂ (å https://dtcs-local | demo distamesh.com/txiix/resource/list |         |         | ₽ Bi             | 6 6 6 6 - 8            |
|-----------------------------|----------------------------------------|---------|---------|------------------|------------------------|
| 💪 DataMesh FactVerse        | =                                      |         |         | ∎ <sup>0</sup>   | e C Demo v             |
| ▲ 前页 ● 数字前产 ^               | 资源库 ◎                                  |         |         | • #8 × 7 ≤8# ×   | 请输入要提家的内容 Q            |
| 资源库                         | 47                                     |         |         |                  |                        |
| 数学学生库                       | □ 文件名 ↓                                | 类型      | 大小 \$   | 他改制向 \$          |                        |
|                             | 🗌 👘 Banjan gb                          | 304開盟   | 18.41MB | 2025-02-12 17:16 | / 8                    |
| - ean -                     | 💞 Factory(1).gb                        | 30模型    | 29.36MB | 2025-02-12 17:16 | / 3                    |
|                             | 🗌 🧹 XianCao gb                         | 30模型    | 2.60MB  | 2025-02-12 17:16 | / 8                    |
|                             | 🗖 💐 XZ gib                             | 30模型    | 1.47MB  | 2025-02-12 17:16 | 0 B                    |
|                             | □ 💑 K20 g/b                            | 304開盟   | 2.58MB  | 2025-02-12 17:16 | / 8                    |
|                             | P                                      | 30機型    | 15.69MB | 2025-02-12 17:16 | / 8                    |
|                             | U WeLanO3_001.gb                       | 304開盟   | 5.95MB  | 2025-02-12 17:16 | / 8                    |
|                             | Robolit gib                            | 304問題   | 41.88MB | 2025-02-12 17:16 | / 3                    |
|                             | WeLand1_001 gb                         | 30模型    | 5.96MB  | 2025-02-12 17:16 | 0 8                    |
|                             | Pg RobolA1gib                          | 30模型    | 52.92MB | 2025-02-12 17:16 | 0 8                    |
|                             | Babotest_DIZuo gtb                     | 3D模型    | 9.03MB  | 2025-02-12 17:16 | 0 8                    |
|                             | to KongZhiQui gb                       | 304期間   | 2.59MB  | 2025-02-12 17:16 | / 8                    |
|                             | 🗌 🔩 RobolA1_DIZuo gb                   | 3D模型    | 7.60MB  | 2025-02-12 17:16 | / 3                    |
|                             |                                        | 3048122 | 5.95MB  | 2025-02-12 17:16 | 0 3                    |
|                             | the 221Juli gb                         | 30機型    | 15.47MB | 2025-01-22 16:37 | / 13                   |
|                             | Ag 274Jani gib                         | 30模型    | 16.89MB | 2025-01-22 16:37 | 0 0                    |
|                             | 1                                      |         |         |                  |                        |
|                             | 94.40 808300<br>歴末 2501 (内部版本 7.3.0)   |         |         |                  | © 2025 - DataMesh Inc. |

图 8 打开模型详情页面

c) 点击【Omniverse】上传对应的.usdz 格式资源文件。

| 💪 DataMesh FactVerse                                                                                                    | = ************************************                                                                                                    | ⊕ 4 <sup>00</sup> Demo v<br>des_dere_12 v |
|----------------------------------------------------------------------------------------------------|----------------------------------------------------------------------------------------------------|-------------------------------------------|
| <ul> <li>● 目気</li> <li>● 数学派/* へ</li> <li>● 数学生年</li> <li>■ 数学生年</li> <li>■ 数学生年</li> <li>■ 数学生年</li> <li>■ 数学生年</li> <li>■ 数学生年</li> <li>■ 数学生年</li> </ul> | <ul> <li>◆ 和田 資源详情</li> <li>第規</li> <li>文作名 Robo011gb</li> <li>目录 0FS DemoRibotic Annibidati</li> <li>大小 41.8000</li> <li>600011g2 2025-01-22 14-27</li> <li>400011g2 2025-01-12 17-10</li> </ul> |                                           |
|                                                                                                    | SIGNUE       • PC D     • ONV D       • Conversal +                                                                                                    |                                           |
|                                                                                                    |                                                                                                    |                                           |
|                                                                                                    | 86# 2001 (9888# 7.3.0)                                                                                                    | @ 2025 - DataMesh Inc.                    |

图 9 上传.usdz 格式文件

# 3.5 接入数据

通过 DFS(Data Fusion Service)平台接入设备数据,完成孪生场景数据驱动配置。

操作步骤

- 1. 创建模拟数据源:
  - a) 登录 DFS 平台,进入【数据源管理】>【模拟数据源】,新建任务并上 传数据。
  - b) 为数据绑定对应的设备,并设置数据的循环频率。

| 😂 Data Fusion Service . |                   |                                   |      |  | 0                      |
|-------------------------|-------------------|-----------------------------------|------|--|------------------------|
| e at<br>o ==            | ALC: STATE OF     |                                   |      |  |                        |
| 26 (PA302) -            | (MARK)            | 10                                |      |  |                        |
| 0.104308                | ER                | - 5.0                             |      |  |                        |
| O KANDA                 |                   |                                   | 1.0  |  |                        |
|                         |                   | - Sheep                           |      |  |                        |
|                         |                   | 2 FAULT V-R over slaft nor that   | 2.10 |  |                        |
|                         |                   | W.LAUK                            | _    |  |                        |
|                         |                   | - MINICA PRIMITINE<br>Concernment |      |  |                        |
|                         |                   | a o u                             |      |  |                        |
|                         |                   |                                   | 100  |  |                        |
|                         |                   |                                   |      |  |                        |
|                         |                   |                                   |      |  |                        |
|                         | NUMBER OF COMPANY |                                   |      |  | 1225 - Canaditati enci |

图 10 创建模拟数据源

 导入孪生场景:在 DFS 平台进入【孪生体关联】>【场景配置】页面,点击 【导入】,选择需要绑定数据的孪生场景。

| 💪 Data Fusion Service                                     | =                    |      |                  |                  | etcs_demo_02           |
|-----------------------------------------------------------|----------------------|------|------------------|------------------|------------------------|
| ▲ 善页 ① 告號 ★ DFS适配器 ~                                      | 场景配置                 |      |                  | 清输入要搜索的          | 内容 Q                   |
|                                                           | 名称                   | 场景类型 | 创建时间             | 修改时间             |                        |
| 杨泉配西                                                      | Robotic Arm(1)       | -    | 2025-02-12 18:05 | 2025-02-12 18:05 | R Ó                    |
| <ul> <li>         · · · · · · · · · · · · · · ·</li></ul> | Robotic Arm-En       |      | 2025-02-07 15:29 | 2025-02-07 15:29 | a i                    |
| 历史数据源                                                     | Robotic Arm          |      | 2025-01-20 16:49 | 2025-01-20 16:49 | 8                      |
| 模拟数据源                                                     | 共3项数据                |      |                  |                  | < 1 >                  |
|                                                           |                      |      |                  |                  |                        |
|                                                           | 版本 2412 (内部版本 1.2.0) |      |                  |                  | © 2025 - DataMesh Inc. |

图 11 导入场景

导入完成后,可在场景详情页查看孪生体列表。

| 💪 Data Fusion Service                                      | =                                                   | Demo v                 |
|------------------------------------------------------------|-----------------------------------------------------|------------------------|
| <ul> <li>▲ 首页</li> <li>① 告警</li> <li>ス DFS适配器 ~</li> </ul> | ← 返回 I Robotic Arm 详情<br>基础信息                       |                        |
|                                                            | 名称 Robotic Arm 创建者 Demo 创建时间 2025-01-16 18:54<br>描述 |                        |
| 设备绑定<br>① 数据源管理 ^<br>历史数据源                                 | 李生体列表 操作日志                                          |                        |
| 横坝数据源                                                      | 请输入要搜索的内容<br>穿生体                                    | ٩                      |
|                                                            | RobotB2                                             |                        |
|                                                            | 而极                                                  | 8                      |
|                                                            | RobotA1<br>版本 2412 (内部版本 1.2.0)                     | © 2025 - DataMesh Inc. |

图 12 孪生体列表

## 3. 绑定数据到孪生体:

a) 进入【孪生体关联】>【设备绑定】页面,找到要绑定的设备,例如设备 Robot,点击相应的详情按钮,打开设备的详情页。

| 4 | Data Fusion Service | =                   |      |                  |                  | Demo v<br>dics_demo_02 |
|---|---------------------|---------------------|------|------------------|------------------|------------------------|
|   | 首页                  |                     |      |                  |                  |                        |
|   | 告警                  | 设备绑定                |      |                  | 请输入要搜索的内容        | Q                      |
|   | DFS适配器 ~            | 导入下载导入模板            |      |                  |                  |                        |
|   | 孪生体关联 个             | 名称                  | 设备类型 | 创建时间             | 修改时间             |                        |
|   | 场景配置                | RobotB4             | None | 2025-01-20 16:53 | 2025-01-20 16:53 | B                      |
|   | 设备绑定                | RobotA1             | None | 2025-01-20 16:53 | 2025-01-20 16:53 |                        |
|   | 数据源管理 ^             | 2.1.122             | News | 2005 04 20 48-52 | 0005 04 00 46 53 | 8                      |
|   | 历史数据源               | RobotBb             | None | 2025-01-20 16:55 | 2025-01-20 10.55 | C3                     |
|   | 模拟数据源               | RobotA2             | None | 2025-01-20 16:53 | 2025-01-20 16:53 | B                      |
|   |                     | RobotB5             | None | 2025-01-20 16:53 | 2025-01-20 16:53 | 8                      |
|   |                     | RobotB2             | None | 2025-01-20 16:53 | 2025-01-20 16:53 | 1                      |
|   |                     | Conveyer01          | None | 2025-01-20 16:53 | 2025-01-20 16:53 | 8                      |
|   |                     | 工价信息希斯              | None | 2025-01-20 18-53 | 2025-01-20 16·53 |                        |
|   |                     | 版本 2412(内部版本 1.2.0) |      |                  |                  | © 2025 - DataMesh Inc. |

图 13 查看设备详情

b) 在**设备配置**栏里,点击【配置孪生体】按钮,打开**配置孪生体**窗口, 绑定对应孪生体。

| Data Fusion Service                                                                                           | =                                                                                                    | Demo ~                 |
|----------------------------------------------------------------------------------------------------|----------------------------------------------------------------------------------------------------|------------------------|
| <ul> <li>☆ 首页</li> <li>◆ 告警</li> <li>★ DFS适配器 ~</li> <li>◆ 学生体关联 ^</li> <li>→ 场間配置</li> <li>※ 約額期定</li> </ul> | <ul> <li>← 返回 RobotB4 详情</li> <li>基础信息</li> <li>名称 RobotB4 创建时间 2025-01-20 16:53</li> <li>设备来源 Demo01适配器</li> </ul> |                        |
| 動設施管理         ^           历史教訳原         個以数距源                                                                 | 设备配置 属性 最新数据 操作日志            配置学生体           寧生体<br>部<br><br>部<br><br>部<br>                                         |                        |
|                                                                                                    | 版本 2412(内部版本 1.2.0)                                                                                                 | © 2025 - DataMesh Inc. |

图 14 配置孪生体

- c) 在**属性**栏里,点击设备属性的绑定图标,将设备属性与孪生体属性逐 一绑定。
- 4. 场景验证: 返回 FactVerse Designer,打开已绑定数据的孪生场景,点击播放,观察孪生体的运动效果。

更多信息参见《DataMesh FactVerse DFS 用户指南》。

# 3.6 安装 Omniverse Nucleus

在正式使用 Adaptor 插件前,必须安装并配置 Omniverse Nucleus。该组件在插件运行中承担两个关键角色:

#### • 角色一: USD 场景资源服务器

负责存储并同步插件生成的 USD 场景文件,供 Omniverse 应用加载和渲染。

#### • 角色二:提供本地 API 接口

Adaptor 插件运行时会调用本地 Nucleus 接口以完成上传、资源查询等操作。

#### 部署方式说明

| 部署方式       | 配置说明                                       |  |  |  |  |  |
|------------|--------------------------------------------|--|--|--|--|--|
| 插件与资源服务器部署 | 只需安装一个 Nucleus 实例,该实例既作为资源服务器,也同           |  |  |  |  |  |
| 在同一台机器上    | 时提供API 接口。插件配置中的 Nucleus IP 可设为 localhost。 |  |  |  |  |  |
| 插件与资源服务器部署 | 需做两项配置:                                    |  |  |  |  |  |
| 在不同机器上     | 1. 在插件所在机器上安装一个本地 Nucleus, 仅用于提供           |  |  |  |  |  |
|            | API 接口;                                    |  |  |  |  |  |
|            | 2. 插件配置中的 Nucleus IP 必须填写远程 Nucleus 服务的地   |  |  |  |  |  |
|            | 址(如192.168.1.1),并确保远程服务器已通过Add             |  |  |  |  |  |
|            | Server 添加该地址。                              |  |  |  |  |  |

**注意**: 插件运行的机器必须能正常访问资源服务器,否则会导致场景加载和数据驱动失败。

# 3.6.1 安装步骤

- 1. 打开 Omniverse Launcher, 进入 Nucleus 标签页。
- 2. 点击 Add Local Nucleus Service。

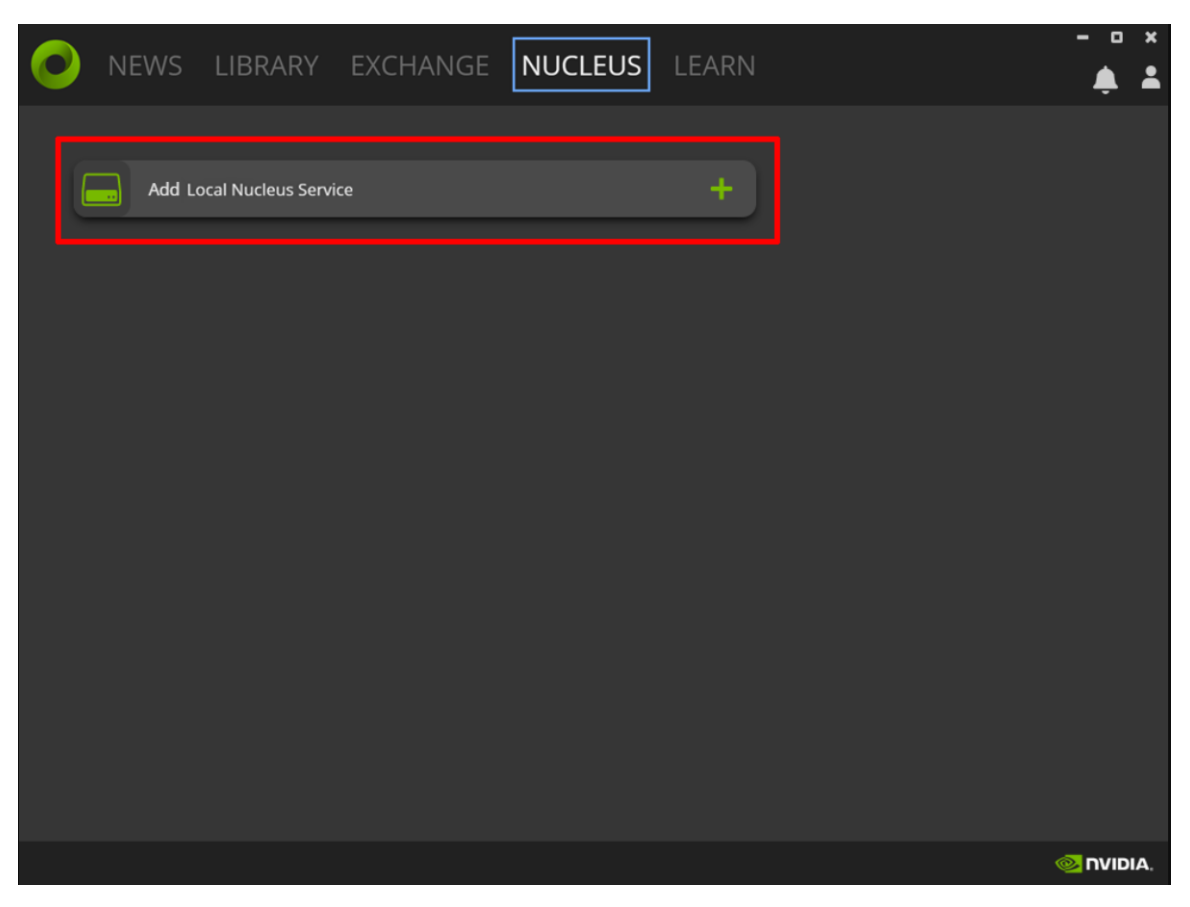

图 15 Add Local Nucleus Service

3. 设置管理员账号

| ● NEWS LIBRARY EXCHANGE N | IUCLEUS LEARN                                                                                                    | × ם –<br>נוס ביי |
|---------------------------|----------------------------------------------------------------------------------------------------|------------------|
|                           |                                                                                                    |                  |
|                           | CREATE ADMINISTRATOR ACCOUNT                                                                                                    |                  |
|                           | You are about to install a Nucleus Collaboration<br>Server. Please create the Admin User Account. This<br>account will have full administration capabilities on<br>the installed server. |                  |
|                           | Note: This account is not related to your NVIDIA<br>Developer or any other NVIDIA Accounts.                                                                                              |                  |
|                           | datamesh                                                                                                    |                  |
|                           |                                                                                                    |                  |
|                           |                                                                                                    |                  |
|                           | First Name                                                                                                    |                  |
|                           | Last Name                                                                                                    |                  |
|                           | Email                                                                                                    |                  |
|                           | COMPLETE SETUP                                                                                                    |                  |
|                           | DACK CANCEL                                                                                                    |                  |
|                           |                                                                                                    |                  |
| LINK TO DRIVERS           |                                                                                                    |                  |

图 16 设置管理员账号

# 3.6.2 配置 Nucleus 服务地址

# 配置步骤

- 1. 访问 <u>http://localhost:3080/</u> 打开 Nucleus 服务管理页面。
- 2. 在 Apps 页面中,点击 【Enable sharing】。

| $\leftarrow$ C (i) localhost:3080                                                                                                    |                |           |         | ⊞t aa | 5 tr | G | £≡ | <br>٠ |
|----------------------------------------------------------------------------------------------------|----------------|-----------|---------|-------|------|---|----|-------|
|                                                                                                    | 🔁 Logs         |           |         |       |      |   |    |       |
|                                                                                                    |                |           |         |       |      |   |    |       |
| Applications                                                                                                    |                |           |         |       |      |   |    |       |
| Documentation                                                                                                    |                |           |         |       |      |   |    |       |
| Enable sharing     G Configure ports                                                                                                    |                |           |         |       |      |   |    |       |
| SERVICE                                                                                                    | ්ට Restart all | STATUS    | LOG     |       |      |   |    |       |
| Auth v.1.5.7-1997<br>D:004_Tools\Programs\ov\nucleus-workstation-2023.2.8\Auth<br>Launch on System Monitor startup:                                                  | × Stop         | V RUNNING | 1 4 🕹 🖸 | 3     |      |   |    |       |
| Discovery Service v.1.5.4-1167<br>D:0.04_Tools\Programs\ov\nucleus-workstation-2023.2.8\Discovery Service<br>Launch on System Monitor startup:                       | × Stop         | V RUNNING | 0 4 🕹 🕻 | 3     |      |   |    |       |
| Nucleus v.1.14.51-48791<br>D:0.04_Tools\Programs\ov/nucleus-workstation-2023.2.8\Nucleus<br>Launch on System Monitor startup:                                        | × Stop         |           | 1 4 🕹 🖸 | 3     |      |   |    |       |
| Search Service v3.2.11-1041<br>D:004_ToolsProgramsVovhuudeus-workstation-2023.2.8\Search Service<br>Launch on System Monitor startup:                                | × Stop         | V RUNNING | ो 4 ≰ ৫ | 3     |      |   |    |       |
| Tagging Service         v.3.1.31-19364239           D:\04_Tools\Programs\vv/nucleus-workstation-2023.2.8\Tagging Service           Launch on System Monitor startup: | × Stop         | V RUNNING | ₀ ₽ ≰ ৫ | 3     |      |   |    |       |
| Thumbnail v.1.5.12-20658998<br>D:04_ToolsProgramsVovNucleus-workstation-2023.2.8\Thumbnail<br>Launch on System Monitor startup:                                      | × Stop         |           | 0 4 🕹 🖸 | 3     |      |   |    |       |
|                                                                                                    |                |           |         |       |      |   |    |       |
|                                                                                                    |                |           |         |       |      |   |    |       |
|                                                                                                    |                |           |         |       |      |   |    |       |

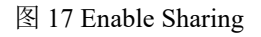

3. 启动 Nucleus 后,在服务器列表中通过【Add Server】添加 Nucleus 服务器 地址,即本机地址。

| <  | 新闻 图           | 书馆        | 交易所          | NUCLEUS | 学习          |             |   |          |                          | -          | • ×    |  |
|----|----------------|-----------|--------------|---------|-------------|-------------|---|----------|--------------------------|------------|--------|--|
|    | Local N        | ucleus Se | rvice 2023.2 |         |             | = [         | - |          |                          |            |        |  |
|    |                |           |              |         |             |             |   |          |                          |            |        |  |
| <  |                |           |              |         | AU          | THENTICATE  |   | ×        | <b>Q</b> Select a Server | =          | •      |  |
| -  |                |           |              |         |             |             |   |          |                          |            |        |  |
|    | Dimnivers      | eSpace    |              |         |             | псг         |   |          |                          |            |        |  |
| ▼  |                |           |              |         | UMINIV      | IKSE        |   |          |                          |            |        |  |
|    | localhost      |           |              |         | 192.168.1.1 |             |   |          | 2                        |            |        |  |
|    | ISI Add Serve  |           |              |         |             | NEXT        |   |          |                          |            |        |  |
| -  | My Computer    |           |              |         | connect     | lu a Jeivei |   | Croato C | aud Sanvar               |            |        |  |
|    | <b>a</b> 28798 |           |              |         |             |             |   |          |                          |            |        |  |
|    | 🗂 Desktop      |           |              |         |             |             |   |          |                          |            |        |  |
|    | a Documer      |           |              |         |             |             |   |          |                          |            |        |  |
| _  | 🗂 Downloa      |           |              |         |             |             |   |          |                          |            | x      |  |
|    | Pictures       |           |              |         |             |             |   |          | No uploads.              |            |        |  |
|    | 🗂 С:           |           |              |         |             |             |   |          |                          |            |        |  |
| 链接 |                |           |              |         |             |             |   |          |                          | <u>@</u> n | VIDIA. |  |

图 18 添加服务器 IP 地址

4. 完成配置后,在服务器列表中确认已成功添加。

| -  |    | · 本词 · 因书始 · 去日印           |                     | - o ×                 |
|----|----|----------------------------|---------------------|-----------------------|
| 6  |    | 新闻 图书馆 父易所                 | NUCLEUS 7-2         | ÷ ÷                   |
|    |    |                            |                     |                       |
|    | F  |                            | -                   | <b>5</b>              |
|    | C  | Local Nucleus Service 2023 | =                   |                       |
|    | 发  | 行说明  文档  论坛                |                     |                       |
|    |    |                            |                     | Q Select a Server 📃 💽 |
| -  |    | Bookmarks                  |                     |                       |
|    |    | OmniverseSpace             |                     |                       |
|    | 0  |                            |                     |                       |
|    | Þ  | 📥 localhost                |                     |                       |
|    | •  | 192.168.1.1                | "IN                 |                       |
|    |    | Kal Add Server             |                     |                       |
| •  | ç  | My Computer                | Connect to a Server | Create Cloud Server   |
|    |    |                            |                     |                       |
|    |    | 금 Desktop                  |                     |                       |
|    |    | 🗂 Documents                |                     |                       |
|    | •  | 🗂 Downloads                |                     |                       |
|    | Þ  | 🚍 Pictures                 |                     | 🚹 Upload 🛛 👻 🗙        |
|    | Þ  | 💼 c:                       |                     | No uploads.           |
|    | •  |                            |                     |                       |
| 链接 | 到驱 | 动程序                        |                     | © NVIDIA,             |

图 19 完成添加

# 4. 测试连接与数据驱动效果

您可通过 Omniverse 官方应用(如 USD Composer 或 Isaac Sim)导入 Adaptor 插件,用于验证与 FactVerse 平台的连接能力、DFS 数据驱动效果以及场景是否 正确加载。

## 适用场景:

- 验证插件是否能成功连接 FactVerse 平台;
- 测试 DFS 数据驱动是否生效(如机械臂是否正常运动);
- 为后续远程部署、自定义 App 开发提供可视化验证支持。

# 4.1 导入插件

以 USD Composer (USD Composer 2023.2.3) 为例,导入插件步骤如下:

#### 1. 安装 USD Composer。

### 2. 导入插件:

- a) 打开 USD Composer, 进入菜单 Window > Extensions。
- b) 点击右上角 **Options > Import Extension**。

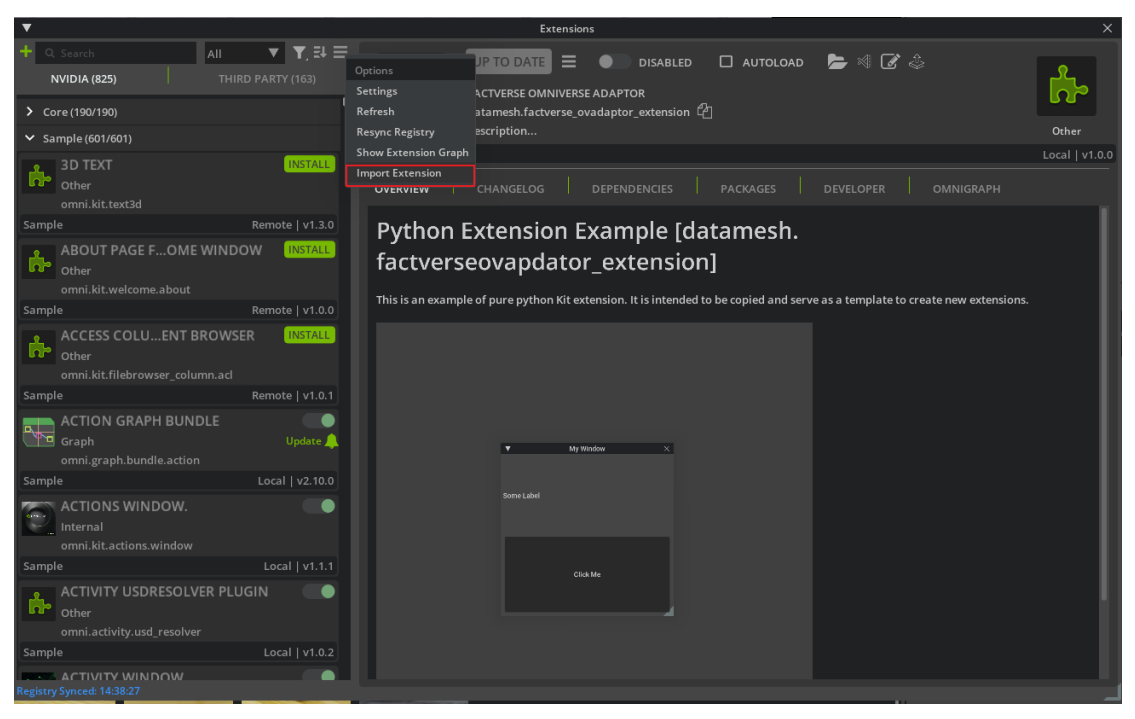

图 20 Import Extension

- c) 选择 datamesh.factverse\_ovadaptor\_extension-1.0.1.zip 文件, 点击【Import】导
  - 入。

| USD        | Composer 2023.2.5 New Stage                    |                                             |                               |                   |                   |                  | đΧ |
|------------|------------------------------------------------|---------------------------------------------|-------------------------------|-------------------|-------------------|------------------|----|
| File Edit  | Create Window Tools Lavout Help                |                                             |                               |                   |                   | FIVE C           |    |
|            |                                                | Extensions                                  |                               |                   |                   |                  | ^  |
| Q Search   | ▼                                              | Choose Extension Zip Ar                     | rchive                        |                   |                   | ×                |    |
| NVIDIA     |                                                |                                             | - 11                          |                   |                   |                  |    |
| Feature    | D:/04_Tools/DataMesh/FactVerse Omniver         | se Adaptor/                                 | ×    ≤                        |                   |                   |                  |    |
| Feature    | Bookmarks                                      | Name                                        |                               |                   | 👻 datamesh.fact   | .nsion-1.0.1.zip |    |
| BOUT P     | 🖬 🥑 Omniverse                                  | datamesh.factverse_ovadaptor_extension-1.0. | .0 05/23/20                   | 025 03:           | Date Modified 05/ | 23/2001:56PM     |    |
|            | 192.168.20.116                                 | datamesh.factverse_ovadaptor_extension-1.0  | .1 05/23/20                   | 025 01:           |                   |                  |    |
|            | <b>192.168.20.117</b>                          | datamesh.factverse_viewer_messaging_exten   | ision-0.1.0 05/23/20          | 025 04:           |                   |                  |    |
|            | 0 📾 localhost                                  | D USDConvertUnityTool_v0.1.0_20250519       | 05/23/20                      | 025 01:           |                   | 624.13 MB        |    |
|            | 🖸 🖦 Add New Connection                         | configurator-viewer-sample-datamesh-featur  | e-usd_view_streaming 04/24/20 | 025 10: 2.79 MB   |                   |                  |    |
| CTION      | My Computer                                    | datamesh.factverse_ovadaptor_extension-1.0  | .0.zip 05/23/20               | 025 03: 624.11 MI |                   |                  |    |
| chola      | 🖬 📾 Desktop                                    | datamesh.factverse_ovadaptor_extension-1.0  | .1.zip 05/23/20               | 025 01: 624.13 MI |                   |                  |    |
|            | Documents                                      | datamesh.factverse_viewer_messaging_exten   | ision-0.1.0.zip 05/23/20      |                   |                   |                  |    |
|            | 🖶 📾 Downloads                                  | FactVerse-Omniverse-Adaptor-v1.0.1.zip      | 05/23/20                      |                   |                   |                  |    |
|            | 🖬 📾 Pictures                                   | kit-app-template-main.zip                   |                               |                   |                   |                  |    |
|            | 🖬 📾 C:                                         | USDConvertUnityTool.zip                     |                               |                   |                   |                  |    |
| CTIONS     | 🗖 📾 D:                                         |                                             |                               |                   |                   |                  |    |
| )          | C 01_????                                      |                                             |                               |                   |                   |                  |    |
| (F)        | D D2_????                                      |                                             |                               |                   |                   |                  |    |
| VQA        | O3_Projects                                    |                                             |                               |                   |                   |                  |    |
| <u>s</u> e | C 03_Projects_2023                             |                                             |                               |                   |                   |                  |    |
| NUMATI     | 🗖 🗫 04_Tools                                   |                                             |                               |                   |                   |                  |    |
| NIWATI     | 🗖 🗁 DataMesh                                   |                                             |                               |                   |                   |                  |    |
|            | 🖸 💼 DataMesh Importer                          |                                             |                               |                   |                   |                  |    |
| 1.         | 🖸 🛅 DataMesh One                               |                                             |                               |                   |                   |                  |    |
| -          | 🖸 🛅 DataMesh Studio                            |                                             |                               |                   |                   |                  |    |
| 100        | G 🖿 FactVerse Designer                         |                                             |                               |                   |                   |                  |    |
| NIMATI     | FactVerse Omniverse Adapte                     |                                             |                               |                   |                   |                  |    |
|            | 🖸 🚵 datamesh.factverse ova                     |                                             |                               |                   |                   |                  |    |
| 12         | 🖸 🖿 datamesh factverse ova                     |                                             |                               |                   |                   |                  |    |
| 5%         | File name: datamesh.factverse_ovadaptor_extens |                                             |                               | •                 | Import            | Cancel           |    |
| 2          | v105.16.0                                      |                                             |                               |                   |                   |                  |    |
| ΝΙΜΑΤΙ     |                                                |                                             |                               |                   |                   |                  |    |
|            |                                                |                                             |                               |                   |                   |                  |    |
|            |                                                |                                             |                               |                   |                   |                  |    |

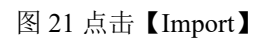

d) 在 Extension 搜索框中输入 DataMesh, 找到 "FACTVERSE
 OMNIVERSE ADAPTOR",点击启用。

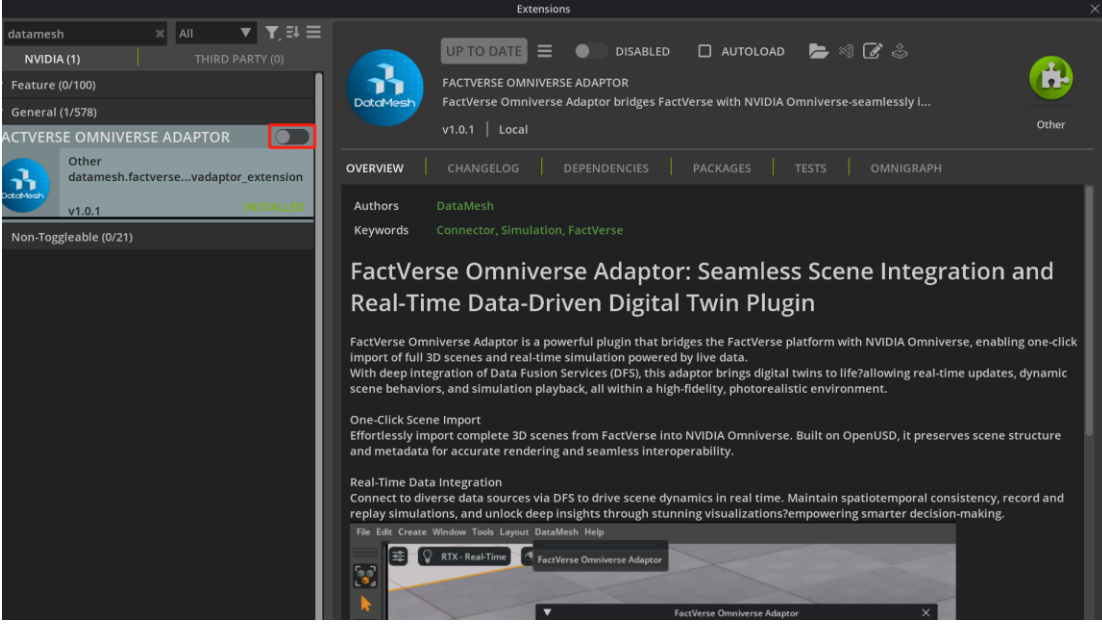

图 22 启用插件

# 4.2 验证连接与数据驱动

注意事项:请确保在进行场景导入和数据集成时,处于编辑模式下。

插件启用后,顶部菜单将新增【DataMesh】菜单项。点击【DataMesh】>
 【FactVerse Omniverse Adaptor】打开连接窗口。

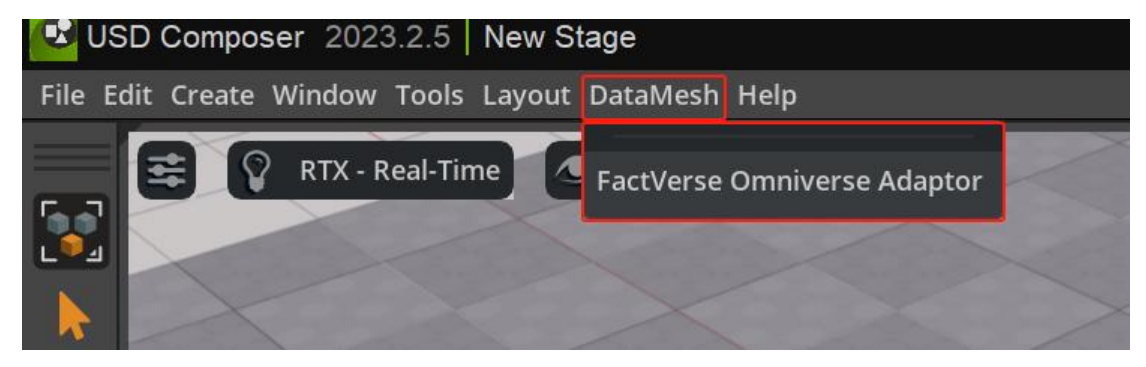

图 23 点击【DataMesh】 > 【FactVerse Omniverse Adaptor】

2. 在连接窗口中填写以下信息:

| ▼                    | FactVerse Omniverse Adaptor         | Х     |
|----------------------|-------------------------------------|-------|
| Extension            |                                     | 🕑 늘 ଡ |
| Information          |                                     |       |
| ▼ Settings           |                                     |       |
| Status:              |                                     |       |
| Nucleus IP           | localhost                           |       |
| FactVerse Server URL | https://dfs-local-demo.datamesh.com |       |
| Account ID           | Demo@datamesh.com                   |       |
| Password             | *****                               |       |
| Scene ID             | f26713a578954506a8b1cee80862c965    |       |
| Connect              | CONNECT                             |       |
| Stop                 | STOP                                |       |
| Open Stage           | OPEN STAGE AND JOIN SESSION         | •     |

图 24 连接窗口

- Nucleus IP: 插件访问的资源服务器地址。若插件与插件访问的资源服务器在同一主机,可填写 localhost;若为远程部署服务,应填写其服务地址(如 192.168.1.1)
- FactVerse Server URL: FactVerse 平台访问地址
- Account ID: FactVerse 账号
- **Password**: 登录密码
- Scene ID: 孪生场景 ID

## 如何获取 Scene ID:

- a) 在 FactVerse 平台中打开目标孪生场景的详情页面。
- b) 复制 URL 中类似以下格式的 ID:

https://dtcs-local-demo.datamesh.com/.../6fa55ac9f44f4523ae0c166e299176d9/... 6fa55ac9f44f4523ae0c166e299176d9 即为 Scene ID。

3. 点击【CONNECT】按钮后,插件将自动加载场景并绑定数据。

| •                              | FactVerse Omniverse Adaptor         | ×     |
|--------------------------------|-------------------------------------|-------|
| Extension                      | ß                                   | ` 늘 🔗 |
| Information                    |                                     |       |
| ▼ Settings                     |                                     |       |
| status: Start create OV assets |                                     | •     |
| Nucleus IP                     | localhost                           |       |
| FactVerse Server URL           | https://dfs-local-demo.datamesh.com |       |
| Account ID                     | Demo@datamesh.com                   |       |
| Password                       | *****                               |       |
| Scene ID                       | f26713a578954506a8b1cee80862c965    |       |
|                                | 80.00%                              |       |
| Connect                        | CONNECT                             | •     |
| Stop                           | STOP                                | •     |

图 25 连接中

4. 完成连接后点击【OPEN STAGE AND JOIN SESSION】。

以上步骤完成后,即可在 USD Composer 中看到基于 FactVerse 实时数据驱动的 孪生场景效果,为后续远程发布与调试提供验证基础。

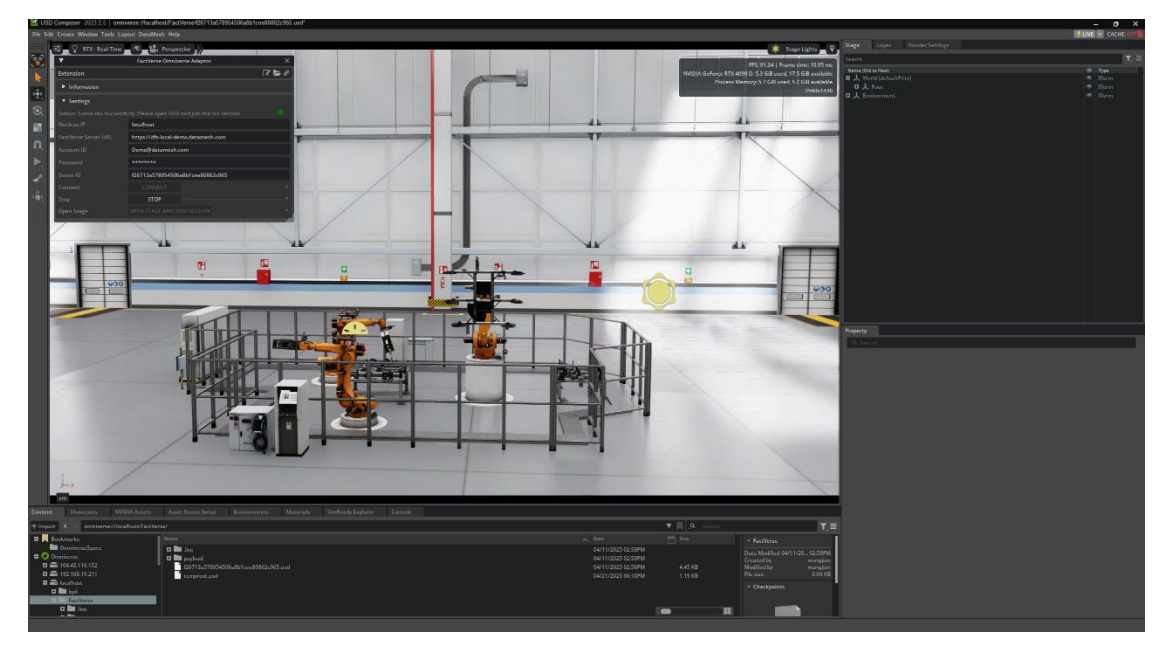

图 26 连接完成展示场景

5. 测试完成点击【STOP】按钮停止 Adaptor 运行。

# 5. 插件集成与定制开发

本章将介绍如何基于 Omniverse Kit 框架开发一个定制化的 USD Viewer Streaming 应用,并在其中集成 Adaptor 插件。通过该集成,用户可以在应用 内实现以下关键能力:

- 从 FactVerse 平台加载孪生场景;
- 绑定 DFS (实时或模拟)数据,驱动场景动态变化;
- 在 USD Viewer Streaming 应用中完成场景渲染;
- 通过 Web 浏览器实现远程访问与交互控制。

该方案适用于企业级部署、远程可视化展示、项目交付与多用户交互等场景, 是插件从本地调试走向正式生产环境的主要集成方式。

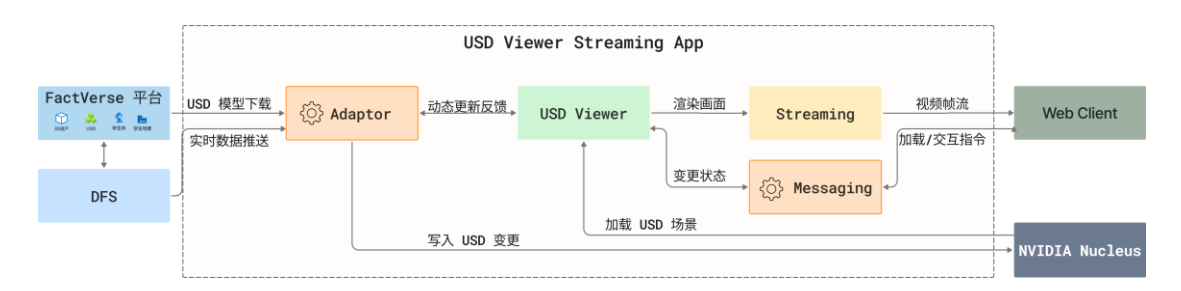

图 27 USD Viewer Streaming 应用中插件集成与数据流动图

#### 数据流说明:

- 1. Adaptor 插件从 FactVerse 平台下载 USD 模型和孪生场景配置,并负责 向本地 Nucleus 写入场景内容与数据变更;
- 2. DFS 持续推送设备或传感器数据至 Adaptor 插件;
- Adaptor 插件将数据按映射关系写入场景中的 USD 属性(如位置、角度、 颜色等),实现对场景的动态驱动;
- 4. USD Viewer 从 Nucleus 加载并渲染当前场景,反映 Adaptor 写入的实时 变化
- 5. Messaging 插件响应 Web 请求,通过调用 USD Viewer 接口加载目标场 景,并监听场景中的事件与状态变化;

- Web Client 发起加载/控制指令至 Messaging 插件,获取反馈信息,实现 远程场景控制与状态同步。
- 7. Streaming 模块捕获 USD Viewer 的渲染画面,将其编码为视频流,通过 WebRTC 推送至 Web Client,实现浏览器中的 3D 场景可视化。

# 5.1 创建 USD Viewer Streaming 应用

# 1. 初始化 App 项目:

git clone https://github.com/NVIDIA-Omniverse/kit-app-template

cd kit-app-template

.\repo.bat template new

# 2. 按提示填写:

- 类型: Application
- 基于模板: [omni\_usd\_viewer]
- 应用名: datamesh.my\_usd\_viewer
- 版本号: 0.1.0

## 3. 配置扩展插件信息:

在初始化流程中,需要配置以下两个核心扩展插件:

## a) USD Viewer Messaging Extension

此插件负责 Web 客户端与 Viewer 应用之间的指令通信和状态反馈。

| 项目  | 配置示例值                                         |
|-----|-----------------------------------------------|
| 文件名 | datamesh.factverse_viewer_messaging_extension |
| 名称  | My USD Viewer Messaging Extension             |
| 版本号 | 0.1.1                                         |

## b) USD Viewer Setup Extension

此插件负责处理应用内的配置、通信、布局和其他设置等。

| 项目  | 配置示例值                        |
|-----|------------------------------|
| 文件名 | datamesh.my_usd_viewer.setup |

| 名称  | My USD Viewer Setup Extension |
|-----|-------------------------------|
| 版本号 | 0.1.0                         |

# 4. 启用流式传输

在初始化 USD Viewer Streaming 应用时,请在 Streaming 配置步骤中,选择 以下模块:

- [omni\_default\_streaming]: Omniverse Kit App Streaming (Default) 该模块将自动为应用集成 WebRTC 流式传输功能,支持将 USD Viewer 的渲 染画面实时推送至浏览器前端,从而实现远程可视化与交互控制能力。
- 5. 构建项目

.\repo.bat build

# 5.2 集成 Adaptor 插件和 Messaging 插件

- **1. 解压插件至 extensions 目录:**将以下两个 zip 文件解压至 source/extensions/ 目录中。
  - datamesh.factverse\_ovadaptor\_extension-1.0.1.zip
  - datamesh.factverse\_viewer\_messaging\_extension-0.1.1.zip

| kit-app-template > source > extensions >      |  |  |  |
|-----------------------------------------------|--|--|--|
| ⓒ 前 1↓排序 ☰ 查看 ••••                            |  |  |  |
| 名称                                            |  |  |  |
| datamesh.factverse_ovadaptor_extension        |  |  |  |
| datamesh.factverse_viewer_messaging_extension |  |  |  |
| datamesh.my_usd_viewer.setup                  |  |  |  |
|                                               |  |  |  |

图 28 插件目录结构示意

2. 配置依赖:

a) 在 datamesh.usd\_viewer.setup/config/extension.toml 中增加 Messaging 插件依赖。

```
[dependencies]
"omni.kit.usd.layers" = {}
"omni.activity.ui" = {order=1000} # Progress activity messages
"omni.kit.quicklayout" = {}
"omni.kit.viewport.utility" = {}
"datamesh.factverse_viewer_messaging_extension" = {} # Required messaging extension
```

 b) 编辑 datamesh.factverse\_viewer\_messaging\_extension/config/extension.toml 中 增加 Adaptor 插件依赖。

```
[dependencies]
"datamesh.factverse_ovadaptor_extension" = {} # Required Adaptor extension
```

c) 在 source/apps/datamesh.my\_usd\_viewer\_streaming.kit 中添加 Live Session 功能

的依赖

[dependencies]

•••

```
"omni.kit.collaboration.channel_manager" = {}
"omni.kit.collaboration.presence_layer" = {}
"omni.kit.collaboration.selection_outline" = {}
"omni.kit.collaboration.telemetry" = {}
"omni.kit.widget.live" = {}
"omni.kit.livestream.webrtc" = {} # Livestream extension
```

3. 配置连接参数: 编辑 datamesh.factverse\_ovadaptor\_extension\config\extension.toml

#### 连接参数说明

| 参数项     | 说明                                    |
|---------|---------------------------------------|
| id      | FactVerse 平台账号(如: admin@datamesh.com) |
| pass    | 登录密码                                  |
| sceneId | 要连接的孪生场景 ID,可在平台 URL 中获取(详见第 4.2 节)   |

| ovserver   | Nucleus 所在服务器的 IP 地址:                                                                                                    |  |  |
|------------|----------------------------------------------------------------------------------------------------|--|--|
|            | <ul> <li>若插件与 Nucleus 资源服务部署在同一台机器,可使用<br/>localhost;</li> <li>若资源存储在其他机器,必须填写其实际 IP 且保证可访问;</li> <li>在 Nucleus 资源服务器中必须通过【Add Server】方式添加此 IP<br/>地址(详见 3.6.2)。</li> </ul> |  |  |
| DCSDomain  | DFS 平台地址, 如: <u>https://dfs-local-demo.datamesh.com</u>                                                                                                    |  |  |
| ui_visible | 是否显示插件 UI <ul> <li>true 表示插件界面可视;</li> <li>false 表示插件以隐藏方式运行,适用于定制应用中自动加载的场景</li> </ul>                                                                                     |  |  |

4. 建立硬链接(可选):为避免 Windows 对路径长度的限制,可使用硬链接方 式缩短路径。

mklink /J "路径/\_build/.../exts/datamesh.factverse\_ovadaptor\_extension" "路径
/source/extensions/datamesh.factverse\_ovadaptor\_extension"
mklink /J "路径/\_build/.../exts/datamesh.factverse\_viewer\_messaging\_extension" "路径
/source/extensions/datamesh.factverse\_viewer\_messaging\_extension"

# 5.3 开发与调试

 在 USD Composer 中添加 Extension Search Path 挂载 Adaptor 插件源码,例如: d:/temp/kit-app-template/source/extensions。

| ¥                                                           | Extensions                                                                                                    | a a a a      |
|-------------------------------------------------------------|----------------------------------------------------------------------------------------------------|--------------|
| + Q. Search All ▼ Y, Ξ↓ Ξ<br>NVIDIA (698) THIRD PARTY (165) |                                                                                                    |              |
| ✓ Feature (100/100)                                         |                                                                                                    | type edit    |
| ABOUT PAGE FOR WELCOME WINDOW                               | open c:/omniverse/appdata/local/ov/pkg/create-2023.2.5/apps/omni.create.kit                                                                                                    |              |
|                                                             | open c:/omniverse/appdata/local/ov/data/kit/usd.composer/2023.2/exts/3                                                                                                    | [cache dir]  |
| omni.kit.welcome.about                                      | open c:/omniverse/appdata/local/ov/pkg/create-2023.2.5/extscache                                                                                                    |              |
| v1.0.0                                                      | open c:/omniverse/appdata/local/ov/pkg/create-2023.2.5/exts                                                                                                    |              |
| ACTION GRAPH BUNDLE                                         | open c:/omniverse/appdata/local/ov/pkg/create-2023.2.5/kit/extsphysics                                                                                                    |              |
| Graph                                                       | open c:/users/datamesh-project/documents/kit/shared/exts                                                                                                    |              |
| omni.graph.bundle.action                                    | open c:/users/datamesh-project/documents/kit/apps/usd.composer/exts                                                                                                    |              |
| v2.0.4                                                      | open c:/omniverse/appdata/local/ov/pkg/create-2023.2.5/kit/extscore                                                                                                    |              |
| ACTIONS QUICKSEARCH                                         | open c:/omniverse/appdata/local/ov/pkg/create-2023.2.5/kit/exts                                                                                                    |              |
| Other                                                       | open c:/omniverse/appdata/local/ov/pkg/create-2023.2.5/kit/apps                                                                                                    |              |
| omni.kit.quicksearch.actions                                | open die gewannen einen einen | [user dir]   |
| v0.8.11                                                     | open d/temp/kit-app-template/source/extensions                                                                                                    | [user.dir]   |
| ANIMATION CURVE                                             |                                                                                                    |              |
| Animation<br>ommi.anim.curve.bundle<br>v1.2.0               | ↓ ▼ Extension Registries                                                                                                    |              |
| ANIMATION CURVE EDITOR                                      |                                                                                                    | default user |
| Animation<br>omni.anim.curve_editor                         | kit/default https://ovextensionsprod.blob.core.windows.net/exts/kit/prod/shared<br>kit/sdk https://ovextensionsprod.blob.core.windows.net/exts/kit/prod/sdk/105.1/ece658d9                                                                                                    |              |
|                                                             | kit/community https://dw290v42wisod.cloudfront.net/exts/kit/community                                                                                                    |              |
|                                                             |                                                                                                    |              |
| Animation<br>omni.anim.motion_path.bundle                   |                                                                                                    |              |
| v1.1.0                                                      | Extension System Cache                                                                                                    |              |
| Registry Synced: 17:45:09                                   |                                                                                                    |              |

图 29 导入插件

2. 启用插件

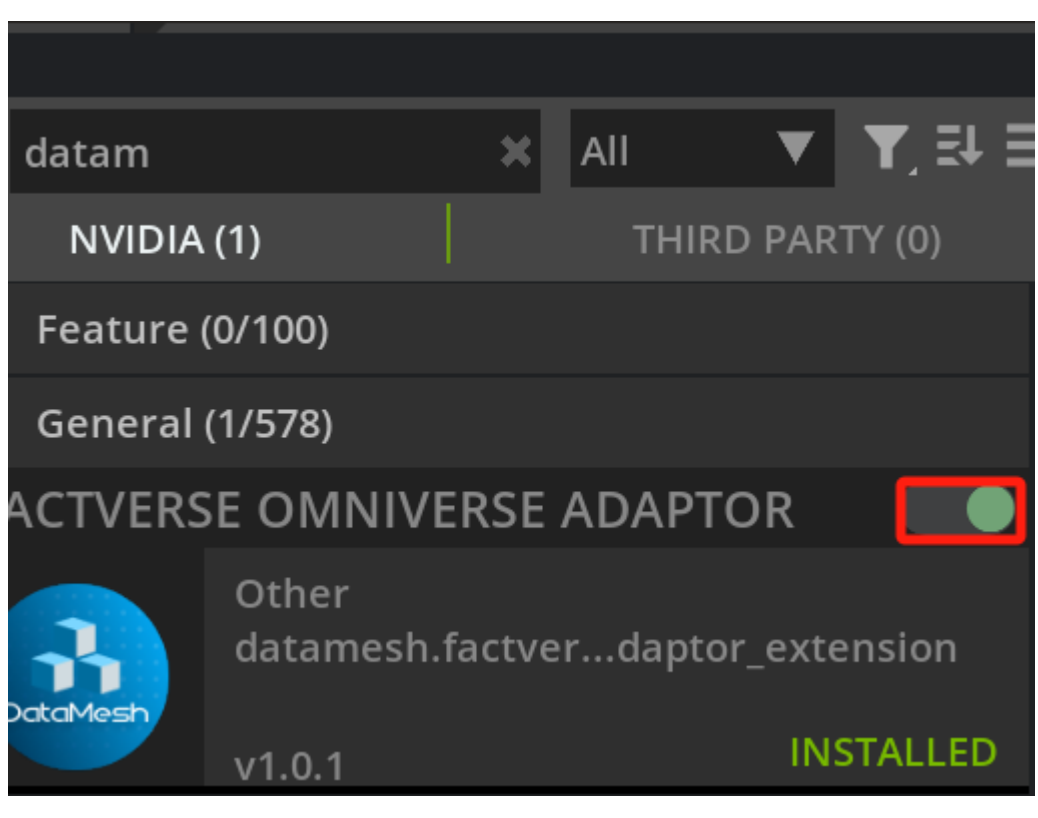

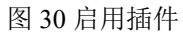

3. 使用 VSCode 打开插件源码,进入调试开发。

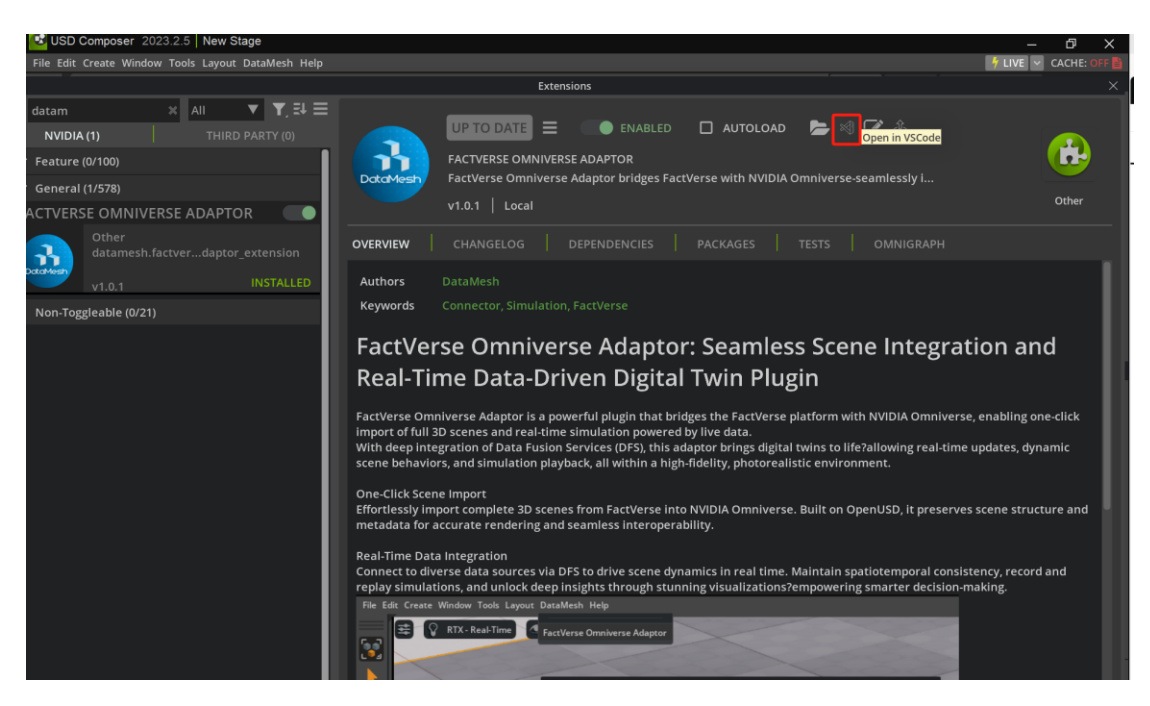

图 31 Open in VSCode

## 4. 以管理员权限启动 USD Viewer Streaming 应用

.\repo.bat launch datamesh.my\_usd\_viewer\_streaming.kit

确认开发调试无误后,可执行以下命令打包发布应用:

.\repo.bat package

# 5.4 Web 前端部署

在完成插件集成并启动 USD Viewer 应用后,若希望通过浏览器远程访问场景 并进行交互操作,可部署配套的 Web 前端项目。该前端基于现代框架(如 Vite + React),可通过 WebRTC 实时显示 USD 渲染画面,并与插件通信实现数据控 制。

参考示例: <u>Omniverse Configurator Sample Application</u>(由 DataMesh 提供)。

## 1. 修改场景 URL:

打开前端项目目录中的:

 $.. \verb| configurator-viewer-sample|src|Window.tsx|$ 

在\_onClickOpenNucleusUSD() 和\_onClickJoinSession()方法中,将 URL 替换为目标场景的实际地址。

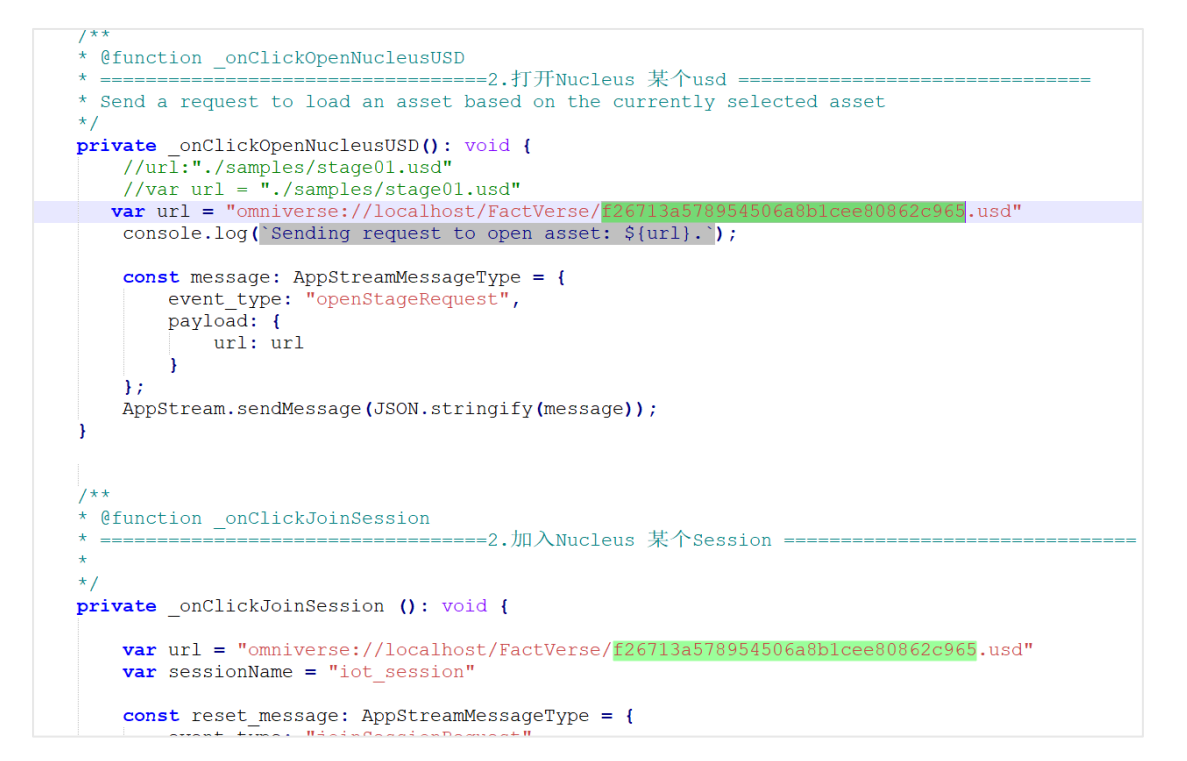

图 32 修改场景 URL

#### 2. 启动前端应用

npm install npm run dev

默认访问地址为: http://localhost:5173, 在浏览器中打开即可进入 Web 操作界面。

#### 3. 启动 Adaptor 插件

点击界面上的【Start Adaptor】按钮,启动后台数据驱动插件。

4. 查询插件状态

点击【Get Adaptor Status】 按钮,检查 Adaptor 是否已成功启动。

5. 加载 USD 场景

当确认 Adaptor 运行正常后,点击【Open USD】和【Join Session】按钮加载场景,USD Viewer 将从 Nucleus 读取场景并渲染,数据驱动自动生效。

加载完成后,页面将显示 USD Viewer 渲染画面,并支持与场景进行交互操作。

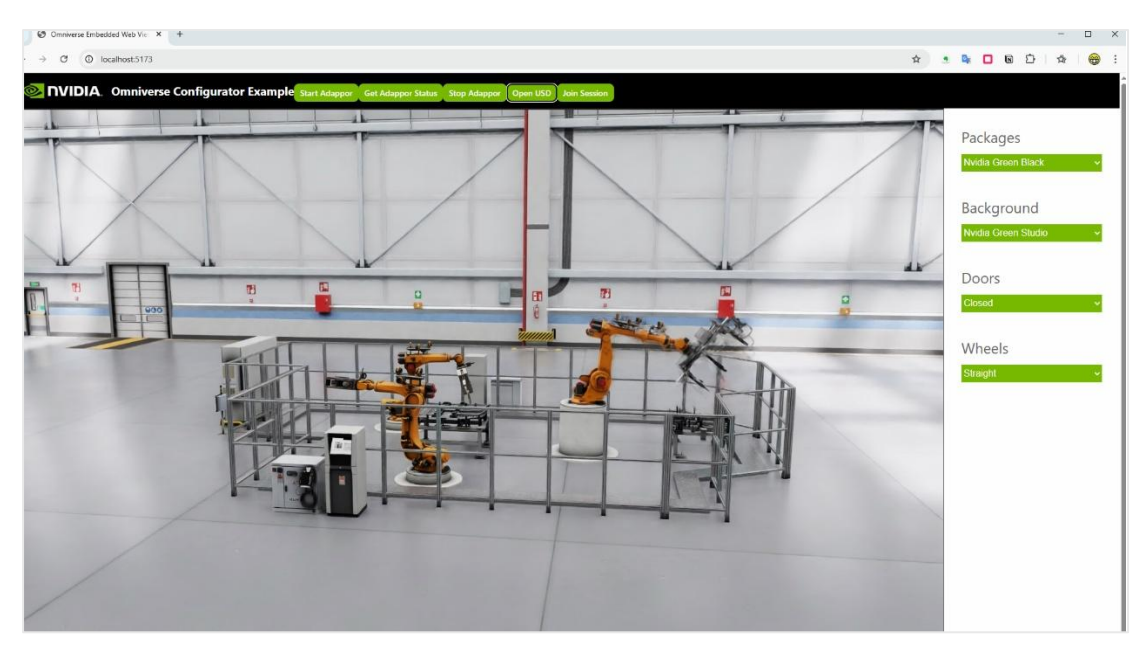

图 33 web 端展示效果